# **GUÍA USO WEB FAMILIA 2.0**

# PASOS PREVIOS

1.- Solicitud de servicio: el centro o centros donde tenga matriculados a sus hijos le habrá dado a conocer la existencia y funcionalidades de la Web Familia.

Podrá solicitar el modelo de solicitud del servicio en el propio centro o directamente desde <u>http://www.ceice.gva.es/webitaca/es/pares\_alumnes.htm</u>

Cumpliméntelo y entréguelo en la secretaría del centro. Una vez el centro haya verificado las datos y grabado en ITACA su correo electrónico, la aplicación generará una contraseña que recibirá en esa dirección de correo electrónico.

La solicitud no hace falta renovarla cada año, se entiende que mientras estén matriculados sus hijos en el mismo centro dispondrá del servicio. Por tanto si ya la solicitó el año anterior en el centro no será necesario volver a tramitarla. Si sus hijos asisten a diferentes centros deberá solicitarlo en cada uno de ellos. Puede solicitarlo el padre/tutor, la madre/tutora o ambos y el alumnado mayor de 18 años.

2.- Recepción del correo con el enlace a la Web y la contraseña.

### ACCESO

La Web Familia 2.0 es multiplataforma, es decir, permite el acceso desde ordenadores de sobremesa, portátiles, tabletas y smartphones, ajustando su visualización al tamaño del dispositivo.

Introduzca en cualquier navegador de Internet la siguiente dirección: <u>https://familia2.edu.gva.es</u>

En la pantalla inicial se solicita:

- a) "Usuario" (su NIF, NIE, Pasaporte)<sup>1</sup>.
- b) "Contraseña" (la recibida en el correo).
- c) Haga clic en el botón "Entrar".

Una vez dentro tendrá acceso a las instrucciones, cambio de contraseña, suscripciones y al resto de servicios que se detallan a continuación.

Antes de acceder a la web deberá aceptar las condiciones referentes al tratamiento de los datos personales y decidir si desea o no recibir información por parte de la Conselleria d'Educació, Cultura i Esport.

| Buddes persone                                                             |                                                                                                    |
|----------------------------------------------------------------------------|----------------------------------------------------------------------------------------------------|
| Referent al tractament<br>compleix amb el que e<br>en tot cas, amb l'estat | de les dades personals de l'alumnat i els seus representants legals, aquesta plataforma<br>s disposa en la legislació vigent en matèria de protecció de dades de caràcter personal,<br>slert en la disposició addicional vintena tercera de la Llei Orgànica 2/2006, de 3 de maig. |
| Les dades que es recu<br>sotmesos, igualment,                              | ullen en aquesta plataforma són tractats exclusivament amb finalitats educatives i estan<br>a la normativa vigent en matèria de protecció de dades.                                                                                                    |
|                                                                            | C Accepte                                                                                                    |
| Accepte rebre informa                                                      | ció per part de Conselleria d'Educació, Cultura i Esport. 💿 Sí 🖸 No                                                                                                    |
|                                                                            | Continuar Rebutjar                                                                                                    |

| El usuario debe tener 10 caracteres. Para completarlos, si usted dispone de un NIF, añada ceros a la izquierda. | En el caso de qu | е |
|----------------------------------------------------------------------------------------------------|------------------|---|
| se trate de un NIE, añada ceros tras la primera letra.                                                          |                  |   |

| Accés per a usuaris<br>Per a poder accedir, ha d'identificar-se amb el<br>seu usuari i contrasenya. |                                       |  |  |  |  |
|----------------------------------------------------------------------------------------------------|---------------------------------------|--|--|--|--|
|                                                                                                    | Usuari                                |  |  |  |  |
|                                                                                                    | Contrasenya                           |  |  |  |  |
|                                                                                                    | Entrar                                |  |  |  |  |
|                                                                                                    | Informació per a registrar-se         |  |  |  |  |
|                                                                                                    | <u>He oblidat la meua contrasenya</u> |  |  |  |  |

#### **FUNCIONALIDADES**

Dispone de un menú superior donde aparece el nombre del usuario conectado y debajo de éste todos los alumnos que tiene a su cargo.

| taca     | Web<br>família 2.0 O Més informa | ció O CARLOS | Desconnectar |
|----------|----------------------------------|--------------|--------------|
| 💁 ALICIA |                                  |              |              |

Si hace clic en el usuario conectado abrirá la siguiente pantalla donde podrá realizar varias acciones además de modificar su decisión de aceptación de recibir información.

| Guardar                                                         | Correu<br>electrònic<br>Reportar error                                                   | Canvia                                                                                                    |
|-----------------------------------------------------------------|------------------------------------------------------------------------------------------|----------------------------------------------------------------------------------------------------|
| Qualificacions Comunicacions Assistències                       | Directio<br>Telèfon 296<br>contacte                                                      | Nova contrasenya                                                                                                    |
| correu electrònic per a subscriure's<br>emailusuario@dominio.es | CEIP<br>Les meues dades en el centre són:                                                | Contrasenya actual                                                                                                    |
| Subscripcions<br>Narque les subscripcions que desitge           | Dades personals ordenades per centre<br>On estudien tots els alumnes que té a càrrec seu | <b>Canviar contrasenya</b><br>Si desitja modificar la seua contrasenya actual,<br>complete el formulari i polse el botó Canvia |

Como puede ver en la imagen anterior usted podrá gestionar las suscripciones, comprobar que los datos que hay en el centro son correctos o informar de algún error y cambiar la contraseña. Se permite (y conviene) cambiarla por otra más fácil de recordar por el usuario.

Si hace clic en cada uno de los alumnos aparecerá la información referente al alumno marcado en la parte inferior:

|                                                                                          | AVISOS Qualificacions                                                                                           |      | Assi                   | gnatures  |                      |                 | Horaris       |      |    |
|------------------------------------------------------------------------------------------|----------------------------------------------------------------------------------------------------|------|------------------------|-----------|----------------------|-----------------|---------------|------|----|
| Nacionalitat: Espanyola<br>Dades personals<br>Nacionalitat: Appanyola<br>Dades personals | Agenda                                                                                                    |      | <                      |           | 2015 - Abri<br>A B I | il 💊<br>RIL, 21 | Anar          |      |    |
|                                                                                          |                                                                                                    |      | DII                    | Dm        | Dc                   | Dj              | Dv            | Ds   | Dg |
| Matrícules 2014-2015                                                                     | Assistències                                                                                                    | 1    |                        |           | 1                    | 2               | 3             | 4    | 5  |
| 2PRI - 2PRIB 🔶 Curs 📏                                                                    | Dilluns, 08/09/2014 6                                                                                           |      | 6                      | 7         | 8                    | 9               | 10            | 11   | 12 |
| Tutor / Tutora                                                                           |                                                                                                    |      | 13                     | 4         | 15                   | 16              | 17            | 18   | 19 |
| Nom del tutor                                                                            |                                                                                                    | 4.5  | 20                     | 2         | 22                   | 23              | 24            | 25   | 26 |
| Enviar missatge                                                                          | Activitats                                                                                                    | +5   | 27                     | 28        | 29                   | JU              |               |      |    |
| CIP MARKS                                                                                | 9/06/2015 20:00<br>C FI DE CURS                                                                                 | >    | Comu                   | nicacions |                      |                 |               |      |    |
| Dades<br>del                                                                             | 19/06/2015 09:00<br>C FIRETA FI DE CURS                                                                         | >    | No hi ha Comunicacions |           |                      |                 |               |      |    |
| Direcció dumunia Dil Lis Internacio                                                      | 05/06/2015 09:00<br>C1 EIXIDA A LA PISCINA MUNICIPAL COBERTA                                                    | >    |                        |           |                      |                 |               |      |    |
| AND IN CONTRACTORS                                                                       | Pestanyes on trobarà la inf<br>C1 EIXIDA A LA GRANJA -ESCOLA Pestanyes on trobarà la inf<br>relativa a l'alumne |      |                        |           |                      |                 | informa<br>ne | ació |    |
| Telèfon 🖀 🔜 🖬                                                                            | C1/04/2015 15:30                                                                                                | AT > |                        |           |                      |                 |               |      |    |
| Correu<br>electrònic                                                                     | Vore totes 🚯                                                                                                    |      |                        |           |                      |                 |               |      |    |
| Informació<br>detallada Dades en la web de<br>Conselleria >                              |                                                                                                    |      |                        |           |                      |                 |               |      |    |
| Enviar missatge                                                                          |                                                                                                    |      |                        |           |                      |                 |               |      |    |

Haciendo clic en cada una de las distintas pestañas de la parte superior (Avisos, Calificaciones, Asignaturas, Horarios) tendrá acceso a la información que muestra cada una de ellas.

#### **AVISOS**

En la pestaña de avisos tendrá acceso a todas las comunicaciones que se dan con el centro donde se le informará de la agenda del alumno, de las faltas de asistencia, de las próximas actividades previstas por el centro, del calendario escolar y de las comunicaciones del centro.

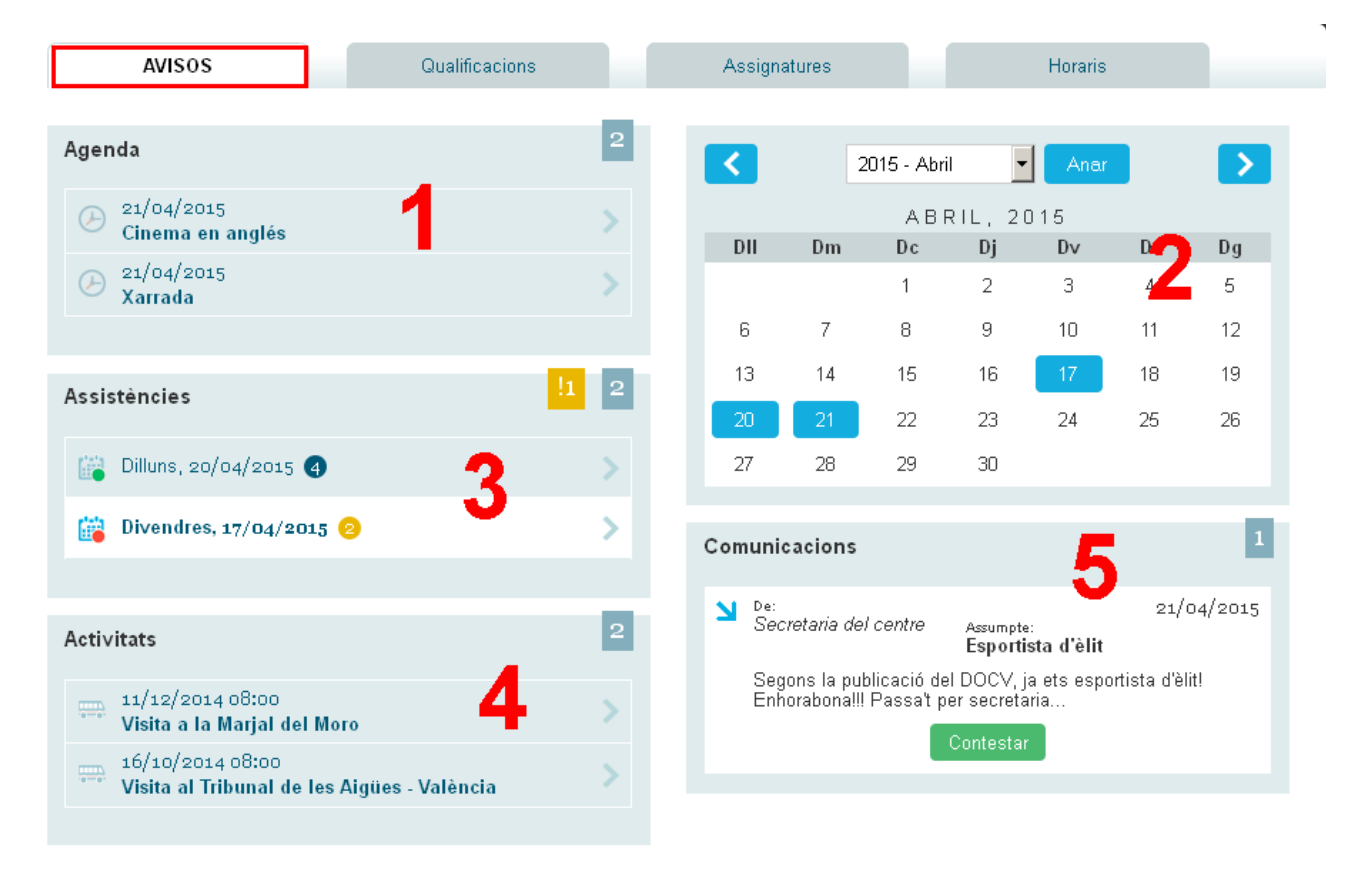

(1) En el espacio de la "Agenda" visualizará la información enviada por la secretaría del centro o por los docentes a todo un grupo de alumnos. También podrá leer incidencias de aula introducidas por el profesorado.

(2) En el "**Calendario**" podremos situarnos sobre un día en concreto para acceder a todos los avisos de esa fecha (agenda, faltas, comunicaciones y actividades complementarias).

(3) En el espacio de "Asistencias" se visualizan los registros de faltas y retrasos. Si pulsa sobre alguno de los marcados como "sin justificar" (en naranja) podrá ver el detalle del mismo y enviar una nota de justificación al tutor/a y al profesor/a. Esta nota carece de validez legal: es meramente informativa.

| Assistències      | <mark>!5</mark> Detall                 |  |  |  |  |  |  |  |
|-------------------|----------------------------------------|--|--|--|--|--|--|--|
| i Divendres, 2    | 4/04/2015                              |  |  |  |  |  |  |  |
|                   | SENSE JUSTIFICAR                       |  |  |  |  |  |  |  |
|                   | FALTES                                 |  |  |  |  |  |  |  |
| Matèria           | Ciències Socials, Geografia i Història |  |  |  |  |  |  |  |
| Horari inici / fi | De 08:55 - 09:50 h.                    |  |  |  |  |  |  |  |
| Professor         | ANA                                    |  |  |  |  |  |  |  |
| Justificar        |                                        |  |  |  |  |  |  |  |

(4) El bloque de "Actividades" muestra la relación de las actividades complementarias programadas por el centro para el grupo al que pertenece el alumno.

(5) Desde "**Comunicaciones**" podrá leer y contestar a los mensajes recibidos, a título individual, por parte de la secretaría del centro o del profesorado.

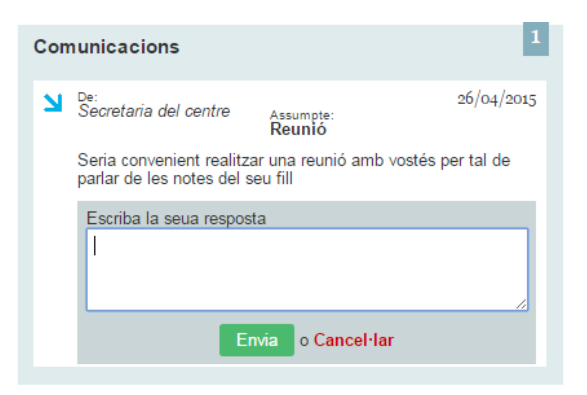

#### CALIFICACIONES

A partir de la fecha de publicación introducida por el centro para cada evaluación, en este apartado se mostrarán las calificaciones del alumnado:

| Avisos                                                       | QUALIFICACIONS         |                 | Assignatures    |                             | Horaris    |              |
|--------------------------------------------------------------|------------------------|-----------------|-----------------|-----------------------------|------------|--------------|
| TUTOR / TUTORA DANIEL                                        |                        |                 |                 |                             |            |              |
| MATÈRIA                                                      |                        |                 |                 |                             | 1AV        | 2AV          |
|                                                              |                        |                 | Data            | a publicació qualificacions | 27-11-2014 | 06-03-2015   |
| Biologia i Geologia                                          |                        |                 |                 |                             | IN:3       | SU:5         |
| Castellà: llengua i literatura                               |                        |                 |                 |                             | IN : 3     | <b>SU</b> :5 |
| Ciències Socials, Geografia i Història                       |                        |                 |                 |                             | IN : 4     | IN : 3       |
| Educació Física                                              |                        |                 |                 |                             | NT : 7     | BI : 6       |
| Educació Plàstica i Visual                                   |                        |                 |                 |                             | SU:5       | BI : 6       |
| Física i Química                                             |                        |                 |                 |                             | IN : 4     | IN:4         |
| Llengua estrangera (Anglés)                                  |                        |                 |                 |                             | BI : 6     | SU:5         |
| Matemàtiques                                                 |                        |                 |                 |                             | IN : 3     | NT:7         |
| Música                                                       |                        |                 |                 |                             | NT : 8     | NT : 8       |
| Orientació iniciació professional                            |                        |                 |                 |                             | SU : 5     | NT:7         |
| Religió                                                      |                        |                 |                 |                             | NT : 7     | SU:5         |
| Tecnologies                                                  |                        |                 |                 |                             | IN:4       | IN:4         |
| Valencià: llengua i literatura                               |                        |                 |                 |                             | IN : 3     | IN:3         |
| Llegenda de qualificacions<br>NP No Presentat IN Insuficient | SU Suficient           | <b>BI</b> Bé    | NT Notable      | SB Excel·lent               |            |              |
| Llegenda de termes<br>Conv. Convalidat Exe. Exempt           | * ACIS:Adaptació Curri | cular Individua | l Significativa |                             |            |              |

## ASIGNATURAS

En este apartado podrá ver las asignaturas de las que se encuentra matriculado el alumno así como

información referente al profesor que imparte la asignatura y también ponerse en contacto con éste enviándole un mensaje personal:

| Avisos                            | Qualificacions                | ASSIGNATURES                                        | Horaris                         |
|-----------------------------------|-------------------------------|-----------------------------------------------------|---------------------------------|
|                                   |                               |                                                     |                                 |
| MATÈRIA                           | PROFESSOR                     |                                                     | ATENCIÓ ALS PARES / TUTORS      |
| Educació Física                   | LAZARO<br>Escriba el missatge | que desitja enviar al tutor/a.<br>nvia o Cancel·lar | Dilluns, de 12:00 a 12:55 h.    |
| Ciències Socials, Geografia i His | tòria RAQUEL                  | Enviar missate                                      | ge Dimarts, de 12:00 a 12:55 h. |
| Biologia i Geologia               | MERCEDES                      | Enviar missate                                      | ge Dilluns, de 11:05 a 12:00 h. |
| Castellà: llengua i literatura    | ANA                           | Enviar missate                                      | ge Dijous, de 09:50 a 10:45 h.  |
|                                   | DANIEL                        | Enterning                                           | Direct de 00,50 - 40,45 h       |

### HORARIO

Finalmente, en la pestaña de horario, podrá consultar el horario del alumno.

| Avisos                      |                                           |                         | Qualificacions                            |                         | Assign                            | atures                  |                                           | HORA                    | RIS                                       |
|-----------------------------|-------------------------------------------|-------------------------|-------------------------------------------|-------------------------|-----------------------------------|-------------------------|-------------------------------------------|-------------------------|-------------------------------------------|
|                             |                                           |                         |                                           |                         |                                   |                         |                                           |                         |                                           |
| [                           | Dilluns                                   |                         | Dimarts                                   | 0                       | Dimecres                          |                         | Dijous                                    | D                       | ivendres                                  |
| HORA I                      | MATÈRIA                                   | HORA                    | MATÈRIA                                   | HORA                    | MATÈRIA                           | HORA                    | MATÈRIA                                   | HORA                    | MATÈRIA                                   |
| 08:00 (<br>- 08:55 [        | Castellà: Llengua I<br>Literatura         | <b>08:00</b><br>- 08:55 | Ciències Socials,<br>Geografia I Història | <b>08:00</b><br>- 08:55 | Educació Física                   | <b>08:00</b><br>- 08:55 | Llengua Estrangera<br>(Anglés)            | <b>08:00</b><br>- 08:55 | Biologia I Geologia                       |
| 08:55 E                     | Educació Plàstica I<br>Visual             | <b>08:55</b><br>- 09:50 | Valencià: Llengua I<br>Literatura         | <b>08:55</b><br>- 09:50 | Matemàtiques                      | <b>08:55</b><br>- 09:50 | Música                                    | <b>08:55</b><br>- 09:50 | Ciències Socials,<br>Geografia I Història |
| <b>09:50 l</b><br>- 10:45 ( | Llengua Estrangera<br>(Anglés)            | <b>09:50</b><br>- 10:45 | Llengua Estrangera<br>(Anglés)            | <b>09:50</b><br>- 10:45 | Tutoria                           | <b>09:50</b><br>- 10:45 | Física I Química                          | <b>09:50</b><br>- 10:45 | Castellà: Llengua I<br>Literatura         |
| <b>11:05</b> (<br>- 12:00 ( | Ciències Socials,<br>Geografia I Història | <b>11:05</b><br>- 12:00 | Matemàtiques                              | <b>11:05</b><br>- 12:00 | Biologia I Geologia               | <b>11:05</b><br>- 12:00 | Castellà: Llengua I<br>Literatura         | <b>09:50</b><br>- 10:45 | Valencià: Llengua I<br>Literatura         |
| <b>12:00</b><br>- 12:55     | Matemàtiques                              | <b>12:00</b><br>- 12:55 | Música                                    | <b>12:00</b><br>- 12:55 | Religió                           | <b>12:00</b><br>- 12:55 | Tecnologies                               | <b>11:05</b><br>- 12:00 | Tecnologies                               |
| <b>13:05</b><br>- 14:00     | Tecnologies                               | <b>13:05</b><br>- 14:00 | Física I Química                          | <b>13:05</b><br>- 14:00 | Valencià: Llengua I<br>Literatura | <b>13:05</b><br>- 14:00 | Educació Plàstica I<br>Visual             | <b>12:00</b><br>- 12:55 | Educació Física                           |
| <b>14:00</b><br>- 14:55     | Orientació I<br>Iniciació<br>Professional |                         |                                           |                         |                                   | <b>14:00</b><br>- 14:55 | Orientació I<br>Iniciació<br>Professional | <b>13:05</b><br>- 14:00 | Castellà: Llengua I<br>Literatura         |